Алматы (7273)495-231 Ангарск (3955)60-70-56 Архангельск (8182)63-90-72 Астрахань (8512)99-46-04 Барнаул (3852)73-04-60 Белгород (4722)40-23-64 Благовещенск (4162)22-76-07 Брянск (4832)59-03-52 Владивосток (423)249-28-31 Владикавказ (8672)28-90-48 Владимир (4922)49-43-18 Волгоград (844)278-03-48 Вологда (8172)26-41-59 Воронеж (473)204-51-73 Екатеринбург (343)384-55-89 Иваново (4932)77-34-06 Ижевск (3412)26-03-58 Иркутск (395)279-98-46 Казань (843)206-01-48

Калининград (4012)72-03-81 Калуга (4842)92-23-67 Кемерово (3842)65-04-62 Киров (8332)68-02-04 Коломна (4966)23-41-49 Кострома (4942)77-07-48 Краснодар (861)203-40-90 Красноярск (391)204-63-61 Курск (4712)77-13-04 Курган (3522)50-90-47 Липецк (4742)52-20-81 Магнитогорск (3519)55-03-13 Москва (495)268-04-70 Мурманск (8152)59-64-93 Набережные Челны (8552)20-53-41 Нижний Новгород (831)429-08-12 Новокузнецк (3843)20-46-81 Ноябрьск (3496)41-32-12 Новосибирск (383)227-86-73

Омск (3812)21-46-40 Орел (4862)44-53-42 Оренбург (3532)37-68-04 Пенза (8412)22-31-16 Петрозаводск (8142)55-98-37 Псков (8112)59-10-37 Пермь (342)205-81-47 Ростов-на-Дону (863)308-18-15 Рязань (4912)46-61-64 Самара (846)206-03-16 Саранск (8342)22-96-24 Санкт-Петербург (812)309-46-40 Саратов (845)249-38-78 Севастополь (8692)22-31-93 Симферополь (3652)67-13-56 Смоленск (4812)29-41-54 Сочи (862)225-72-31 Ставрополь (8652)20-65-13 Сургут (3462)77-98-35

Сыктывкар (8212)25-95-17 Тамбов (4752)50-40-97 Тверь (4822)63-31-35 Тольятти (8482)63-91-07 Томск (3822)98-41-53 Тула (4872)33-79-87 Тюмень (3452)66-21-18 Ульяновск (8422)24-23-59 Улан-Удэ (3012)59-97-51 Уфа (347)229-48-12 Хабаровск (4212)92-98-04 Чебоксары (8352)28-53-07 Челябинск (351)202-03-61 Череповец (8202)49-02-64 Чита (3022)38-34-83 Якутск (4112)23-90-97 Ярославль (4852)69-52-93

Россия +7(495)268-04-70

Казахстан +7(7172)727-132

Киргизия +996(312)96-26-47

nak@nt-rt.ru || https://nxa.nt-rt.ru

Аппарат Папок АП-10 Руководство по эксплуатации АИФ 2.772.026 РЭ

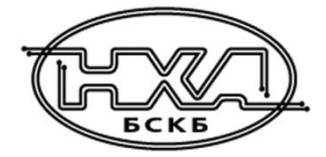

#### АО БСКБ «Нефтехимавтоматика»

#### Современные аппараты для контроля качества нефтепродуктов

Благодарим Вас за приобретение и использование ЛинтеЛ<sup>®</sup> АП-10 – аппарата для определения испаряемости пластичных смазок, термоокислительной стабильности масел, а также оценки моторных свойств масел.

АО БСКБ «Нефтехимавтоматика» с 1959г. производит и поставляет аппараты для контроля качества нефтепродуктов в лаборатории заводов, аэропортов, предприятий топливноэнергетического комплекса.

Наши аппараты реализуют СТАНДАРТНЫЕ МЕТОДЫ, прошли метрологическую аттестацию, включены в МИ 2418-97 «Классификация и применение технических средств испытаний нефтепродуктов» и соответствующие ГОСТы как средства реализации методов контроля качества.

В аппаратах предусмотрены специальные решения, позволяющие реализовывать кроме стандартных методов и методы для выполнения исследований, что особенно важно при разработке новых видов продукции. АО БСКБ «Нефтехимавтоматика» применяет новейшие технологии и компоненты для обеспечения стабильно высокого качества аппаратов, удобства их эксплуатации, с целью сокращения затрат времени на испытания и повышения эффективности Вашей работы.

# Содержание

| 1 СПИСОК ПРИНЯТЫХ СОКРАЩЕНИЙ                                                   | 2   |
|--------------------------------------------------------------------------------|-----|
| 2 ОПИСАНИЕ И РАБОТА                                                            | 2   |
| 2.1 Назначение                                                                 | 2   |
| 2.2 Технические характеристики                                                 | 2   |
| 2.3 Устройство и работа                                                        | 3   |
| З ПОДГОТОВКА К ЭКСПЛУАТАЦИИ                                                    | 5   |
| 3.1 Требования к месту установки                                               | 5   |
| 3.2 Внешний осмотр                                                             | 6   |
| 3.3 Опробование                                                                | 6   |
| 4 ИСПОЛЬЗОВАНИЕ ПО НАЗНАЧЕНИЮ                                                  | 6   |
| 4.1 Дополнительное оборудование и материалы                                    | 6   |
| 4.2 Эксплуатационные ограничения                                               | 6   |
| 4.3 Подготовка проб                                                            | 7   |
| 4.4 Подготовка аппарата к проведению испытания                                 | 7   |
| 4.5 Проведение испытания                                                       | 8   |
| 4.6 Завершение работы                                                          | 9   |
| 4.7 Настройка интерфейса                                                       | 9   |
| 4.8 Настройка часов                                                            | 10  |
| 4.9 Передача информации на персональный компьютер по интерфейсу RS-232         | 10  |
| 4.10 Перечень возможных неисправностей                                         | 10  |
| 4.11 Действия в экстремальных ситуациях                                        | 11  |
| 5 ТЕХНИЧЕСКОЕ ОБСЛУЖИВАНИЕ                                                     | .11 |
| 5.1 Дополнительное оборудование и материалы                                    | 11  |
| 5.2 Общие указания и меры безопасности                                         | 11  |
| 5.3 Перечень операций                                                          | 11  |
| 5.4 Протирка поверхности дисплея и других поверхностей аппарата от загрязнений | 11  |
| 5.5 Удаление сплава из углублений диска                                        | 12  |
| 5.6 Проверка термодатчика                                                      | 12  |
| 5.7 Калибровка термодатчика                                                    | 13  |
| ПРИЛОЖЕНИЕ А. Настройка программы PuTTY                                        | .14 |

Руководство по эксплуатации содержит сведения о конструкции, принципе действия, характеристиках аппарата ЛинтеЛ<sup>®</sup> АП-10 и указания, необходимые для его правильной и безопасной эксплуатации.

## 1 СПИСОК ПРИНЯТЫХ СОКРАЩЕНИЙ

Аппарат – аппарат ЛинтеЛ<sup>®</sup> АП-10. ПК – персональный компьютер.

#### 2 ОПИСАНИЕ И РАБОТА

## 2.1 Назначение

Аппарат ЛинтеЛ<sup>®</sup> АП-10, является испытательным оборудованием настольного типа и предназначен для обеспечения условий испытания в соответствии со стандартами:

- ГОСТ 9566. Смазки пластичные. Метод определения испаряемости;
- ГОСТ 23175. Масла смазочные. Метод оценки моторных свойств и определения термоокислительной стабильности.

Аппарат изготовлен согласно НТВР.441336.100 ТУ.

#### 2.2 Технические характеристики

2.2.1 Эксплуатационные характеристики аппарата указаны в таблице 1.

Таблица 1 – Эксплуатационные характеристики

| Характеристика                                             | Единица<br>измерения | Значение              |
|------------------------------------------------------------|----------------------|-----------------------|
| Продолжительность испытания                                | ч:мин                | от 00:01 до<br>999:59 |
| Диапазон температур испытания                              | °C                   | от 60 до 400          |
| Среднее время стабилизации при заданной температуре 350 °С | мин                  | 65                    |
| Напряжение сети питания                                    | В                    | от 187 до 242         |
| Частота сети питания                                       | Гц                   | от 49 до 51           |
| Потребляемая мощность в режиме ожидания, не более          | Вт                   | 20                    |
| Потребляемая мощность во время испытания, не более         | Вт                   | 500                   |
| Температура окружающей среды                               | °C                   | от 10 до 35           |
| Относительная влажность при +25°С, не более                | %                    | 80                    |

2.2.2 Массо-габаритные характеристики аппарата указаны в таблице 2.

Таблица 2 – Массо-габаритные характеристики

| Характеристика                               | Единица<br>измерения | Значение    |
|----------------------------------------------|----------------------|-------------|
| Масса аппарата, не более                     | кг                   | 15          |
| Размеры аппарата (ширина х высота х глубина) | MM                   | 420x330x300 |

2.2.3 Точностные характеристики аппарата указаны в таблице 3.

Таблица 3 – Точностные характеристики

| Характеристика                   | Диапазон<br>измерения | Единица<br>измерения | Значение |
|----------------------------------|-----------------------|----------------------|----------|
|                                  | от 60 до 260 °C       | °C                   | ±1,0     |
| точность измерения температуры   | от 260 до 400 °C      | C                    | ±2,0     |
| Точность поддержания температуры | -                     | °C                   | ±2,0     |

2

### 2.3 Устройство и работа

- 2.3.1 Комплектность поставки
- 1) Аппарат ЛинтеЛ<sup>®</sup> АП-10 АИФ 2.772.026.
- 2) Эксплуатационные документы:
- Руководство по эксплуатации АИФ 2.772.026 РЭ;
- Паспорт АИФ 2.772.026 ПС;
- Программа и методика аттестации АИФ 2.772.026 МА.
- 3) Комплект принадлежностей (рисунок 7):
- Чашечки-испарители (3 вида в соответствии с ГОСТ 9566 и ГОСТ 23175);
- Подставка;
- Ухват;
- Съемник.
- 2.3.2 Общий вид

Общий вид аппарата представлен на рисунке 1.

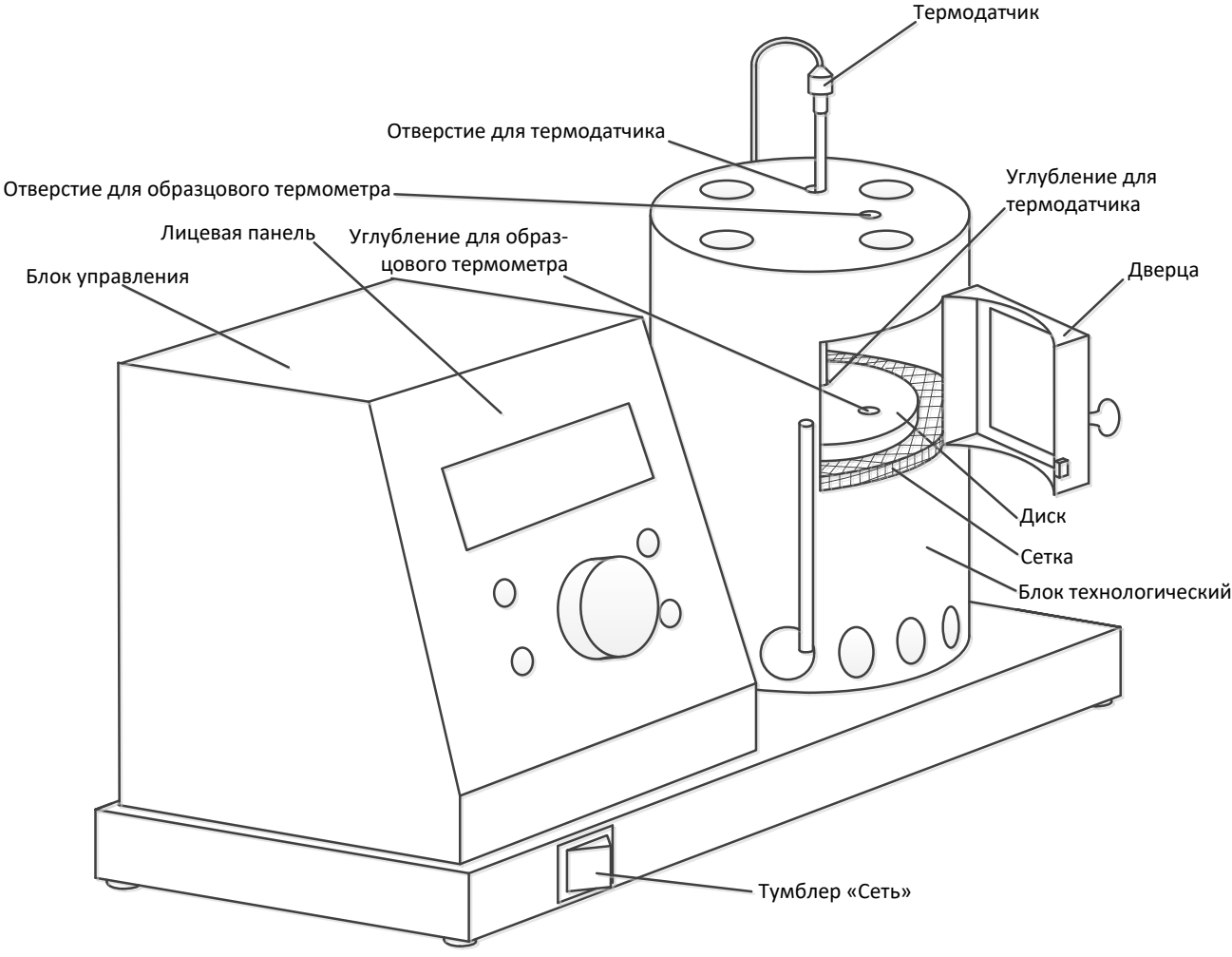

Рисунок 1 – Общий вид аппарата

Аппарат включается тумблером «Сеть». Лицевая панель служит для управления аппаратом. Чашечки-испарители с испытываемыми образцами устанавливаются на диск. Диск и сетка являются съемными. На диске имеются углубления для установки термодатчика и образцового термометра. В крышке блока технологического имеются отверстия для термодатчика и образцового термометра. Термодатчик предназначен для контроля температуры диска во время испытания. Образцовый термометр устанавливается при проверке термодатчика.

#### 2.3.3 Вид сзади

На задней стороне аппарата расположены узлы подвода питания и коммуникации (рисунок 2).

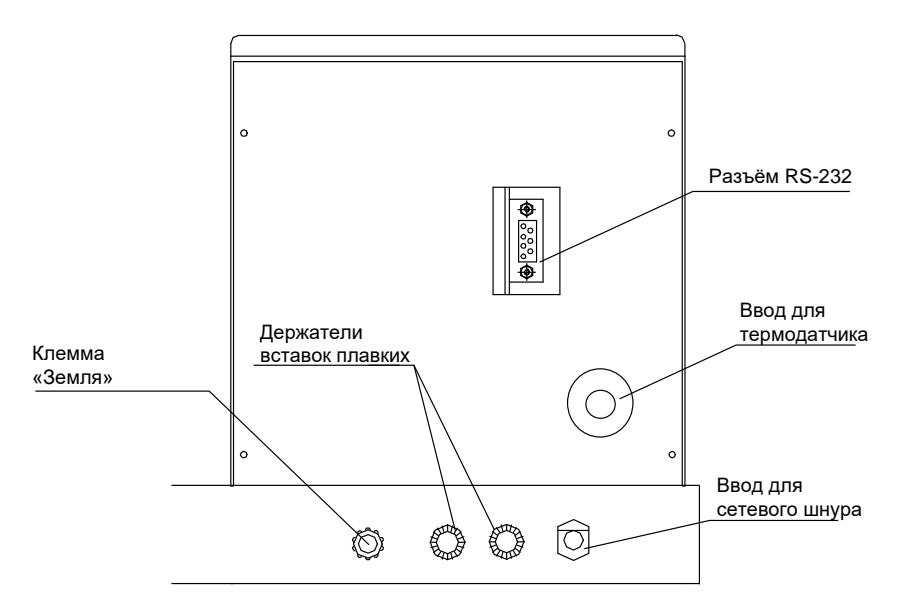

Рисунок 2 – Вид аппарата сзади

Клемма «Земля» служит для подключения аппарата к дополнительному контуру заземления, не связанному с силовым (аппарат должен заземляться через эту клемму независимо от наличия заземления в розетке). Разъём RS-232 предназначен для подключения аппарата к персональному компьютеру и передачи текущих показаний датчиков и состояния узлов аппарата, а также настроечных коэффициентов; разъём служит также для обновления программного обеспечения аппарата. Вставки плавкие предназначены для аварийного отключения аппарата в случае потребления повышенного тока при поломке. Шнур питания предназначен для подключения аппарата к аппарата к однофазной сети переменного тока ~220 В, 50 Гц.

2.3.4 На лицевой панели (рисунок 3) расположены дисплей и органы управления аппаратом: ручка управления и кнопки. Назначение органов управления приведено в таблице 4.

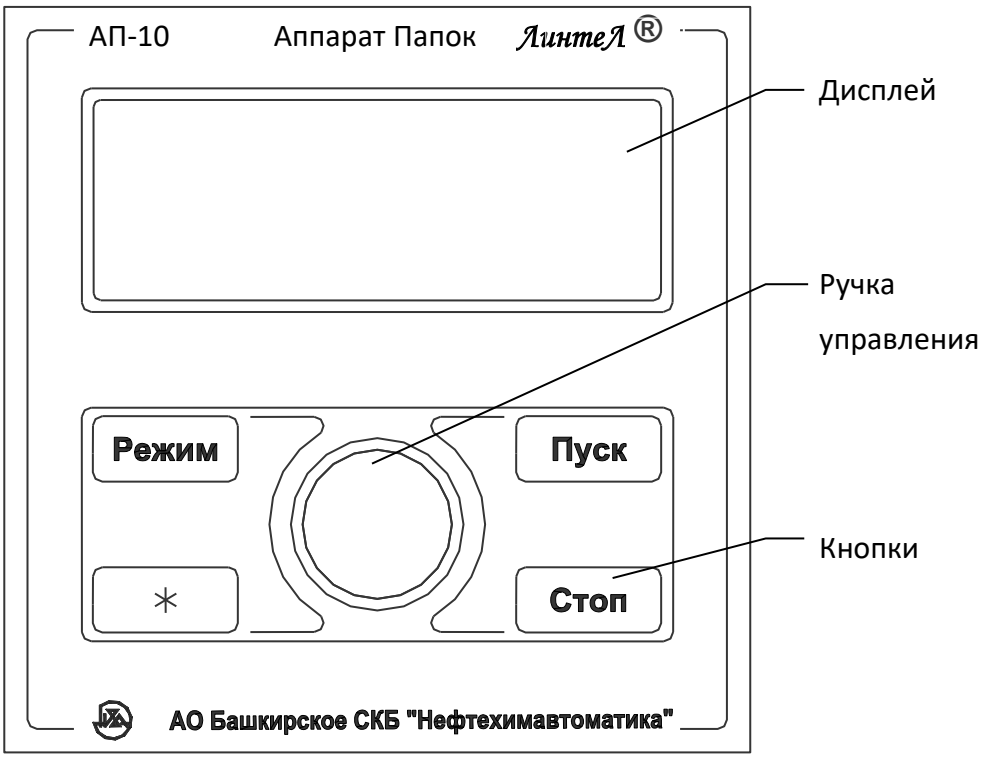

Рисунок 3 – Лицевая панель

| Орган      | Режим работы аппарата        | Действие                                      |
|------------|------------------------------|-----------------------------------------------|
|            | заставка                     | вход в сервисное меню                         |
| Kuonyo     | ожидание                     | вход в главное меню                           |
|            | редактирование числовых      | циклический сдвиг курсора влево –             |
| «гежим»    | параметров                   | соответственно, редактируемого разряда числа  |
|            | журнал событий               | смена индицируемой информации по событию      |
|            | редактирование числовых      | циклический сдвиг курсора вправо –            |
| Кнопка     | параметров                   | соответственно, редактируемого разряда числа  |
| «*»        | ожидание, интерфейс          | переход к редактированию отображаемых         |
|            |                              | параметров                                    |
|            | редактирование числовых      | переход к редактированию следующего           |
|            | параметров в режимах         | числового параметра без сохранения            |
|            | ожидание и интерфейс         | изменений (конец редактирования, если         |
| Кнопка     |                              | редактируемый параметр – последний)           |
| «Стоп»     | редактирование числовых      | выход из режима редактирования без            |
|            | параметров в иных режимах    | сохранения изменений                          |
|            | испытание завершено          | переход в режим ожидания                      |
|            | иные режимы                  | переход к предыдущему режиму                  |
|            | заставка                     | переход в режим ожидания                      |
|            | ожидание (курсор не мигает)  | запуск испытания                              |
|            | отображение меню             | выбор текущего пункта меню                    |
|            | редактирование числовых      | переход к редактированию следующего           |
|            | параметров в режимах         | числового параметра с сохранением изменений   |
| Кнопка     | ожидание и интерфейс         | (конец редактирования, если редактируемый     |
| «Пуск»     |                              | параметр – последний)                         |
|            | редактирование числовых      | выход из режима редактирования с              |
|            | параметров в иных режимах    | сохранением изменений                         |
|            | испытание (после             | начало отсчета времени выдержки пробы при     |
|            | стабилизации)                | заданной температуре                          |
|            | испытание завершено          | переход в режим ожидания                      |
|            | нахождение в любом меню      | переход по пунктам списка (передвижение       |
| Ручка      |                              | указателя текущего пункта 🕨)                  |
| управления | редактирование числовых      | изменение числа начиная с разряда, на который |
| (вращение) | параметров                   | указывает курсор "_".                         |
|            | термодатчики, журнал событий | смена текущей страницы (события)              |

| Таблица 4 – Назначение | органов | управления | аппарата |
|------------------------|---------|------------|----------|
|------------------------|---------|------------|----------|

### З ПОДГОТОВКА К ЭКСПЛУАТАЦИИ

#### 3.1 Требования к месту установки

3.1.1 Конструкция аппарата предполагает настольную установку.

Место установки должно удовлетворять следующим требованиям:

- При выборе места установки для увеличения срока службы аппарата необходимо исключить попадание прямых солнечных лучей на дисплей.
- Должно быть исключено воздействие тряски, ударов, вибраций, влияющих на нормальную работу аппарата.
- Поверхность установки должна быть ровной и горизонтальной. При необходимости, небольшие неровности могут быть скомпенсированы регулировкой ножек аппарата.
- Аппарат должен быть установлен во включенном вытяжном шкафу.

3.1.2 Допускается подключение аппарата только к евророзетке с заземлением. Дополнительно подключить клемму «Земля» на аппарате (рисунок 2) к контуру заземления.

3.1.3 Электрическая проводка должна обеспечивать мощность, указанную в таблице 1.

## 3.2 Внешний осмотр

Перед началом эксплуатации аппарата:

- 1) освободить аппарат от упаковки;
- 2) проверить комплектности поставки;
- 3) выполнить внешний осмотр аппарата на наличие повреждений;
- 4) проверить наличие сопроводительной документации.

На все дефекты составляется соответствующий акт.

## 3.3 Опробование

### ВНИМАНИЕ

После внесения в отапливаемое помещение из зоны с температурой ниже 10°С, выдержать аппарат в упаковке не менее 4 ч.

3.3.1 Подключить аппарат к сети питания, включить его тумблером «Сеть» (рисунок1).

3.3.2 После включения аппарата, на дисплее появляется заставка (рисунок 4).

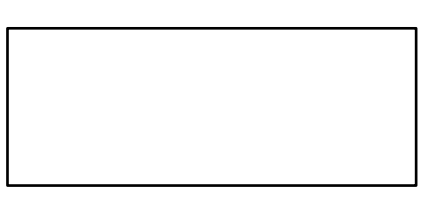

Рисунок 4 – Заставка

3.3.3 Для перехода в режим ожидания нажать кнопку [Пуск] на лицевой панели. Если кнопку не нажимать, переход произойдёт автоматически через 10 секунд после включения.

## 4 ИСПОЛЬЗОВАНИЕ ПО НАЗНАЧЕНИЮ

## 4.1 Дополнительное оборудование и материалы

Аппарат необходимо помещать в вытяжной шкаф для удаления паров масла и металлов сплава, заполняющего углубления в диске. При работе с аппаратом используется сплав Вуда, или иной сплав в соответствии с пунктом 1.1 ГОСТ 23175.

Дополнительное оборудование и материалы для работы аппарата указаны в таблице 5.

Таблица 5 – Дополнительное оборудование и материалы

| Материалы и оборудование | Назначение                                                      |
|--------------------------|-----------------------------------------------------------------|
| Пинцет                   | заполнение углубления сплавом                                   |
| Сплав Вуда               | заполнение углубления для термодатчика и образцового термометра |

#### 4.2 Эксплуатационные ограничения

- Запрещается эксплуатация аппарата после попадания жидкостей или посторонних предметов внутрь аппарата до их извлечения.
- Во время работы аппарат должен быть заземлён подключением к клемме заземления. В качестве шины заземления использовать контур заземления.
- Повторное включение аппарата допускается не ранее чем через 20 секунд после выключения.
- При работе с аппаратом обслуживающий персонал должен выполнять правила техники безопасности при работе с электрическими установками с напряжением до 1000 В.
- При работе с аппаратом обслуживающий персонал должен выполнять правила техники безопасности при работе с горячими жидкостями (температура внутри блока технологического может достигать 400 °C).

- Во избежание поражения электрическим током, работы, связанные с обслуживанием аппарата, проводить только при отключённом питании.
- При выполнении работ, связанных со снятием кожухов, необходимо отсоединить сетевую вилку от розетки.
- После завершения работы с аппаратом до затвердения сплава в углублениях диска необходимо извлечь из них термодатчик и образцовый термометр во избежание поломок и утечки ртути.
- Не допускается работа аппарата с выключенной вытяжкой и эксплуатация вне вытяжного шкафа.

## 4.3 Подготовка проб

Подготовку проб и заполнение ими чашечек-испарителей выполнять в соответствии с методом испытания (ГОСТ 9566 или ГОСТ 23175).

### 4.4 Подготовка аппарата к проведению испытания

4.4.1 Установить диск, сетку и термодатчик в блок технологический аппарата в соответствии с рисунком 1. Убедиться, что край сетки не защемлён между диском и поверхностью нагревательной пластины под ним. Заполнить углубление диска с термодатчиком сплавом Вуда, или иным сплавом в соответствии с пунктом 1.1 ГОСТ 23175. Закрыть дверцу блока технологического.

4.4.2 Включить аппарат и перейти в режим ожидания (п.3.3). На дисплее появится окно, приведенное на рисунке 5. Пояснение параметров, отображаемых в окне, приведены в таблице 6.

| ОЖИДАНИЕ        | 12:38 |
|-----------------|-------|
| Т измер.,°С:    | 24.9  |
| Т заданная, °С: | 60    |
| Время испыт.:   | 1:00  |

Рисунок 5 – Окно режима ожидания

#### Таблица 6 – Параметры режима ожидания

| Параметр      | Пояснение                                                                        |
|---------------|----------------------------------------------------------------------------------|
| Т измер.,°С   | Температура, измеряемая термодатчиком                                            |
| Т заданная,°С | Задаваемая пользователем температура, на которой планируется проводить испытание |
| Время испыт.  | Задаваемое пользователем время испытания в формате часы:минуты                   |

4.4.3 При необходимости изменения параметров, задаваемых пользователем, нажать кнопку [\*]. На значении параметра "Т заданная" появится мигающий курсор "\_". С помощью кнопок [\*], [Режим] и ручки управления задать новое значение параметра. Для сохранения заданного значения и перехода к изменению времени испытания (часы) нажать кнопку [Пуск]. Если заданное значение параметра "Т заданная" сохранять не нужно, для перехода к изменению времени испытания (часы) нажать кнопку [Стоп].

Аналогично задается время испытания (часы и минуты). После задания параметров мигающий курсор должен исчезнуть с экрана.

4.4.4 Нажать кнопку [Пуск]. Аппарат перейдет в режим испытания. На дисплее появится окно, приведенное на рисунке 06.

| ИСПЫТАНИЕ      |      |  |
|----------------|------|--|
| т измер.,°С:   | 24.9 |  |
| Т заданная,°С: | 60   |  |
| Время нагрева: | 0:01 |  |

Рисунок 6 - Окно режима испытания

В любой стадии режима испытания при необходимости прекращения нагрева и выхода в режим ожидания нажать кнопку [Стоп].

Измеренная температура начнет увеличиваться примерно через 2 минуты.

4.4.5 После оплавления сплава в углублении диска добавить сплав таким образом, чтобы углубление было заполнено максимальным количеством сплава. При этом не допускается растекание сплава по поверхности диска. За счет силы поверхностного натяжения капля сплава в углублении будет возвышаться над поверхностью диска.

Для добавления сплава допускается на время открыть дверцу блока технологического. Гранулы сплава рекомендуется докладывать пинцетом во избежание ожогов.

4.4.6 После достижения заданного значения температуры с точностью ±2 °С и при готовности аппарата к открытию дверцы и загрузке чашечек-испарителей нижняя строка на дисплее будет иметь вид: "Стабильно х:у", где "х:у" означает время выдержки диска при заданной температуре (х часов, у минут). Перед открытием дверцы и загрузкой чашечек-испарителей (п. 4.5.2) дождаться, чтобы время в нижней строке дисплея соответствовало указанному в методе испытания (ГОСТ 9566 или ГОСТ 23175).

### 4.5 Проведение испытания

4.5.1 Подготовленную пробу в чашечках-испарителях разместить на подставке из комплекта принадлежностей (рисунок 7).

4.5.2 Открыть дверцу. При этом в нижней строке на дисплее отобразиться текст "Загрузка испарителей". Разместить чашечки-испарители на диске с помощью съемника, как показано на рисунке 7.

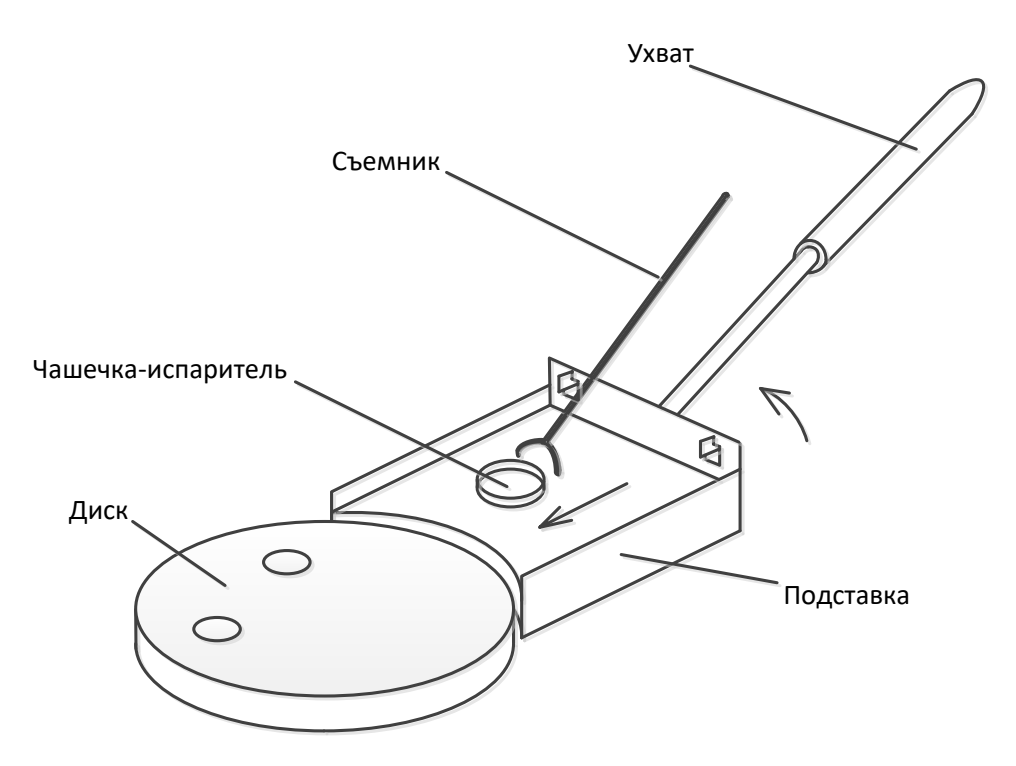

Рисунок 7 - Загрузка чашечек-испарителей

Закрыть дверцу, после чего в нижней строке на дисплее отобразиться текст вида "Осталось 0:59" с обратным отсчетом заданного времени испытания.

## Примечания

- Необходимо минимизировать время между открытием и закрытием дверцы для загрузки чашечек-испарителей, желательно, чтобы оно не превышало 1 минуту.
- Если последняя строка на дисплее в результате открытия и закрытия дверцы не приняла вид "Осталось 0:59", необходимо нажать кнопку [Пуск] для корректного продолжения испытания.

4.5.3 После окончания испытания аппарат издаст звуковой сигнал, а на дисплее отобразится текст: "Испытание завершено! Извлеките испарители". Сразу после этого необходимо открыть дверцу и извлечь чашечки-испарители способом, показанным на рисунке 08.

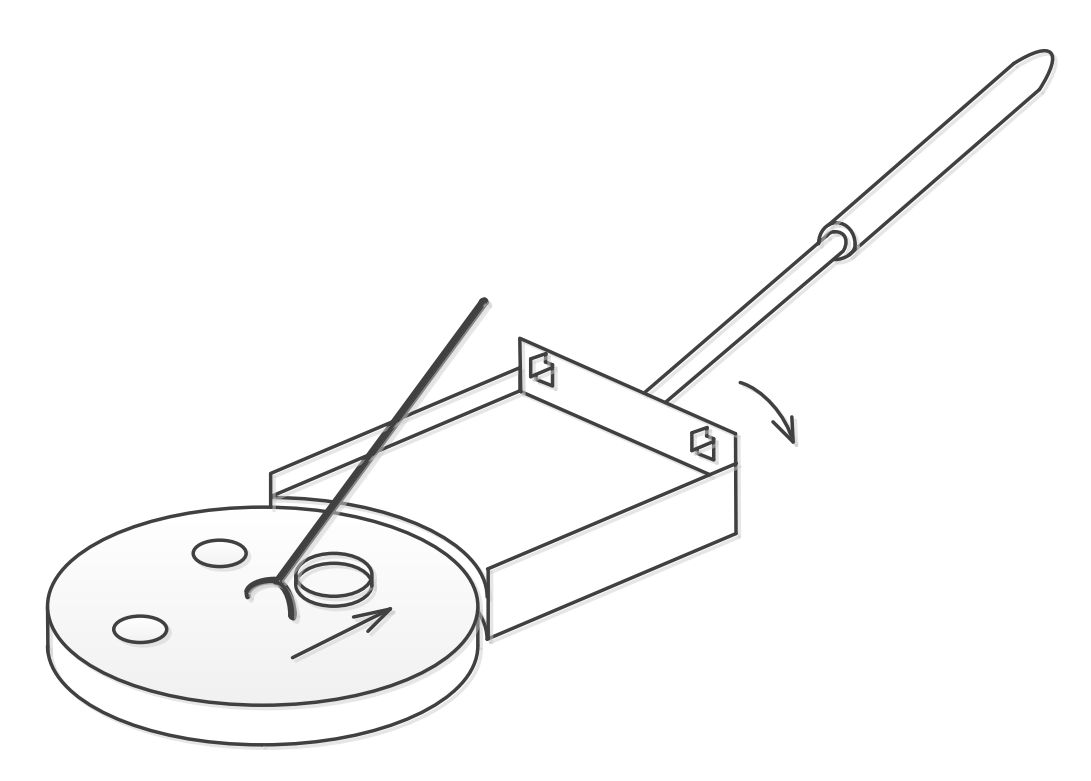

Рисунок 8- Извлечение чашечек-испарителей

Дальнейшие действия с содержимым чашечек-испарителей выполняются в соответствии с методом испытания (ГОСТ 9566 или ГОСТ 23175).

После открытия дверцы, или нажатия кнопки [Пуск] или [Стоп] аппарат переходит в режим ожидания.

#### 4.6 Завершение работы

После завершения работы выключить аппарат тумблером «Сеть». До затвердения сплава в углублении диска извлечь из него термодатчик.

## 4.7 Настройка интерфейса

4.7.1 Находясь в режиме ожидания нажать кнопку [Режим]. На дисплее появится "Главное меню", вид которого приведен на рисунке 9.

ГЛАВНОЕ МЕНЮ ▶Интерфейс Об аппарате Термодатчики Пит.,дверь,настр. Настройка часов О программном об.

Рисунок 9- Главное меню

4.7.2 Вращая ручку управления можно менять текущий пункт меню, на который показывает стрелка ("▶"). Для выбора текущего пункта меню необходимо нажать кнопку [Пуск].
4.7.3 Выбрать пункт "Интерфейс". По аналогии с п. 4.4.3 задать громкость звука, мелодию и контраст дисплея. Для возврата в "Главное меню" (при отсутствии мигающего курсора) нажать кнопку [Стоп]. Повторно нажав кнопку [Стоп] перейти в режим ожидания.

# 4.8 Настройка часов

4.8.1 Находясь в режиме ожидания нажать кнопку [Режим]. На дисплее появится "Главное меню" (рисунок 9).

4.8.2 В соответствии с п. 4.7.2 выбрать пункт "Настройка часов". Вращая ручку управления устанавливать значения параметров. Для перехода к установке следующего параметра с сохранением заданного значения нажать кнопку [Режим]. Для возврата к корректировке предыдущего параметра нажать кнопку [\*].

Для возврата в "Главное меню" с сохранением заданных значений даты и времени нажать кнопку [Пуск]. Для возврата в "Главное меню" без сохранения заданных значений даты и времени нажать кнопку [Стоп]. Нажав кнопку [Стоп] перейти в режим ожидания.

# 4.9 Передача информации на персональный компьютер по интерфейсу RS-232

4.9.1 На компьютер возможно передать настроечные параметры аппарата, информацию о зарегистрированных нештатных событиях, информацию об изменении температуры в процессе испытания.

Компьютер должен иметь интерфейс RS-232. При отсутствии встроенного интерфейса использовать преобразователь интерфейсов USB – RS-232, например TRENDnet TU-S9. На компьютере должна быть установлена программа-терминал, позволяющая работать с СОМ-портом. В приложении А приведена методика настройки одной из таких программ – PuTTY. 4.9.2 Выключить аппарат тумблером "Сеть". Подключить кабель соединительный RS-232 (поставляется по отдельному заказу) к разъему интерфейса RS-232 компьютера и к разъему аппарата (рисунок 2). Включить аппарат тумблером "Сеть". Далее выполнить один из пунктов 4.9.3-4.9.5.

4.9.3 Для передачи настроечных параметров включить аппарат тумблером "Сеть" и до исчезновения с дисплея заставки (рисунок 4) нажать кнопку [Режим]. На дисплее отобразится "Сервисное меню", в котором выбрать пункт "Печать параметров".

4.9.4 Для передачи информации о зарегистрированных нештатных событиях включить аппарат тумблером "Сеть" и до исчезновения с дисплея заставки (рисунок 4) нажать кнопку [Режим]. На дисплее отобразится "Сервисное меню", в котором выбрать пункт "Печать событий".

4.9.5 Для передачи информации об изменении температуры в процессе испытания приступить к проведению испытания в соответствии с п. 4.4.

# 4.10 Перечень возможных неисправностей

В таблице 7 приведён список неисправностей и способов их устранения.

| Неисправность           | Возможные причины         | Способы устранения               |
|-------------------------|---------------------------|----------------------------------|
|                         |                           | Если известна причина короткого  |
|                         |                           | замыкания, например попадание    |
|                         | Перегорела вставка        | жидкости или постороннего        |
| Аппарат не включается   | плавкая (предохранитель)  | предмета в аппарат, то устранить |
|                         |                           | причину (п. 4.11). Заменить      |
|                         |                           | вставки плавкие (рисунок 2).     |
| Плохо различимы символы | Не настроен контраст      | Настроить контраст дисплея в     |
| на дисплее              | дисплея                   | соответствии с п. 4.7.           |
| На дисплее аппарата     | Термодатчик не            | Выполнить п. 4.4.1               |
| отображается сообщение: | установлен в соответствии |                                  |
| "ОШИБКА НАГРЕВА.        | с рисунком 1, или         |                                  |
| Возможно термодатчик    | углубление в диске не     |                                  |
| установлен неправильно" | заполнено сплавом         |                                  |

Таблица 7 – Перечень неисправностей

При прочих неисправностях выключить аппарат, выждать не менее 5 минут и снова включить. Если неисправность повторяется, обращайтесь на предприятие-изготовитель (контактная информация указана в паспорте АИФ 2.772.026 ПС).

# 4.11 Действия в экстремальных ситуациях

При попадании жидкостей или посторонних предметов внутрь аппарата необходимо:

- 1) выключить аппарат тумблером «Сеть»;
- 2) вынуть вилку шнура питания из розетки;
- 3) дать аппарату остыть;
- 4) снять защитный кожух;
- 5) удалить жидкость или посторонние предметы;
- 6) после удаления жидкости дождаться полного высыхания аппарата;
- 7) установить кожух на место.

### 5 ТЕХНИЧЕСКОЕ ОБСЛУЖИВАНИЕ

#### 5.1 Дополнительное оборудование и материалы

Перечень дополнительных материалов для технического обслуживания представлен в таблице 8.

Таблица 8 – Перечень дополнительных материалов

| Материал                   | Назначение                                        |
|----------------------------|---------------------------------------------------|
| Спирт этиловый             | очистка дисплея и других поверхностей аппарата от |
| Салфетка хлопчато-бумажная | загрязнений                                       |

Перечень дополнительного оборудования для технического обслуживания представлен в таблице 09.

Таблица 9 – Перечень дополнительного оборудования

| Оборудование | Диапазон       | Точность                                            | Назначение                               | Требуемое СИ                          |
|--------------|----------------|-----------------------------------------------------|------------------------------------------|---------------------------------------|
| Термометр    | от 60 до 360°С | ±1 °C (от 60 до 260 °C)<br>±2 °C (от 260 до 360 °C) | Проверка и<br>калибровка<br>термодатчика | Термометр типа ТН-2<br>по ГОСТ 400-80 |

#### 5.2 Общие указания и меры безопасности

5.2.1 При работе с аппаратом пользователь должны выполнять требования п. 4.2.

Для удаления сплава из углублений диска также необходимы перчатки защитные от высоких температур (маркировка "EN407 x2xxxx", "EN407 x3xxxx" или "EN407 x4xxxx", где х – любой символ).

#### 5.3 Перечень операций

Перечень операций технического обслуживания представлен в таблице 10.

Таблица 10 – Перечень операций

| Операция                                                       | Подраздел | Периодичность                                                                                                    |
|----------------------------------------------------------------|-----------|----------------------------------------------------------------------------------------------------|
| Протирка дисплея и других поверхностей аппарата от загрязнений | 5.4       | при наличии загрязнений                                                                                           |
| Удаление сплава из углублений диска                            | 5.5       | по мере необходимости                                                                                             |
| Проверка термодатчика                                          | 5.6       | один раз в год                                                                                                    |
| Калибровка термодатчика                                        | 5.7       | при превышении допустимого отклонения<br>показаний образцового термометра от<br>параметра "Т заданная" (п. 5.4.5) |

#### 5.4 Протирка поверхности дисплея и других поверхностей аппарата от загрязнений

5.4.1 Поверхность дисплея и другие поверхности аппарата протирать по мере загрязнения салфеткой, смоченной в этиловом спирте.

# 5.5 Удаление сплава из углублений диска

5.5.1 Температура диска, измеряемая термодатчиком, должна быть от 200 до 250 °C. При более высокой температуре дать аппарату остыть. При более низкой – запустить испытание с параметром "Т заданная", равным 205 °C (п. 4.4) и дождаться стабилизации.

5.5.2 Выключить аппарат тумблером "Сеть". Извлечь термодатчик. Надев защитные перчатки извлечь диск из блока технологического. Не давая ему остыть перевернуть диск углублениями вниз и вытряхнуть жидкий сплав легким постукиванием о деревянную поверхность.

5.5.3 Установить диск в блок технологический. Перед продолжением дальнейшей очистки дать аппарату остыть.

# 5.6 Проверка термодатчика

5.6.1 Подготовить аппарат к включению в соответствии с п. 4.4.1. Установить образцовый термометр в предназначенное для него углубление диска по аналогии с термодатчиком (рисунок 1). Заполнить углубление диска с образцовым термометром сплавом Вуда, или иным сплавом в соответствии с пунктом 1.1 ГОСТ 23175. Закрыть дверцу.

5.6.2 Включить аппарат в соответствии с п.3.3. Находясь в режиме ожидания, установить значение параметра "Т заданная" равным 205 °C (п. 4.4.3).

5.6.3 Запустить испытание (п. 4.4.4). После оплавления сплава в углублениях диска с термодатчиком и образцовым термометром добавить сплав в соответствии с п. 4.4.5.

После стабилизации (п. 4.4.6) через 5, 10 и 15 минут зафиксировать показания термодатчика аппарата (параметр "Т измер.") и образцового термометра. Нажав кнопку [Стоп] выйти в режим ожидания.

Допустимое отклонение показаний термодатчика от значения параметра "Т заданная" составляет ±2 °C. Допустимое отклонение показаний образцового термометра от значения параметра "Т заданная" составляет ±4 °C.

5.6.4 Находясь в режиме ожидания, установить значение параметра "Т заданная" равным 355 °С (п. 4.4.3).

5.6.5 Запустить испытание (п. 4.4.4, 4.4.5). После стабилизации (п. 4.4.6) через 5, 10 и 15 минут зафиксировать показания термодатчика аппарата (параметр "Т измер.") и образцового термометра. С помощью тумблера "Сеть" выключить аппарат.

Допустимое отклонение показаний термодатчика от значения параметра "Т заданная" составляет ±2 °C. Допустимое отклонение показаний образцового термометра от значения параметра "Т заданная" составляет ±6 °C.

5.6.6 До затвердения сплава в углублениях диска извлечь из них термодатчик и образцовый термометр.

## Примечания

- Допустимое отклонение показаний образцового термометра от значения параметра "Т измер." формируется как сумма погрешности поддержания температуры, погрешности образцового измерителя температуры и погрешности на метод (равной 2 °C).
- Использование образцового термометра, отличного от TH-2 не обеспечивает соответствие условий испытания ГОСТ 9566 и ГОСТ 23175. В указанных стандартах термометр TH-2 погружается в сплав на глубину не более 7,5 мм при допустимой глубине погружения 45±5 мм по ГОСТ 400. Следовательно, термометр показывает температуру промежуточную между температурой сплава (диска) и температурой воздуха над ним. Отклонение от температуры сплава (диска) при этом превышает допустимую погрешность по ГОСТ 400.
- При превышении допустимого отклонения показаний образцового термометра от значения параметра "Т измер." в пунктах 5.6.3 и 5.6.5 провести калибровку термодатчика в соответствии с п. 5.7.

## 5.7 Калибровка термодатчика

5.7.1 Подготовить аппарат к включению в соответствии с п. 4.4.1. Установить образцовый термометр в предназначенное для него углубление диска по аналогии с термодатчиком (Рисунок 1). Заполнить углубление диска с образцовым термометром сплавом Вуда, или иным сплавом в соответствии с пунктом 1.1 ГОСТ 23175. Закрыть дверцу.

5.7.2 Подключить аппарат к сети питания, включить его тумблером «Сеть». До исчезновения с дисплея заставки (рисунок 4) нажать кнопку [Режим]. На дисплее отобразится "Сервисное меню", в котором выбрать пункт "Калибр.термодатчика". При появлении запроса ввести пароль, полученный на предприятии-изготовителе и нажать кнопку [Пуск].

Следовать указаниям на дисплее. При появлении на дисплее сообщения "Заполните углубления диска сплавом..." добавить сплав в углубления диска в соответствии с п. 4.4.5.

В конце процедуры аппарат выдаст сообщение об успешной калибровке. Нажав кнопку [Пуск] или [Стоп] перейти в режим ожидания. До затвердения сплава в углублениях диска извлечь из них термодатчик и образцовый термометр.

5.7.3 После успешной калибровки проверить термодатчик в соответствии с п. 5.4.

# ПРИЛОЖЕНИЕ А. Настройка программы PuTTY

## А.1 Общие положения

Программа не требует установки и может быть запущена сразу после скачивания. В данном примере после скачивания программа помещена в папку «C:\Program files (x86)\PuTTY». Фактическое размещение программы определяется удобством дальнейшего использования.

## А.2 Определение порта

А.2.1 Перед настройкой программы требуется определить номер порта, к которому подключен

аппарат. Для этого на клавиатуре ПК нужно одновременно нажать кнопки 🔳 и 🤻 – откроется окно программы «Выполнить», показанное на рисунке 10.

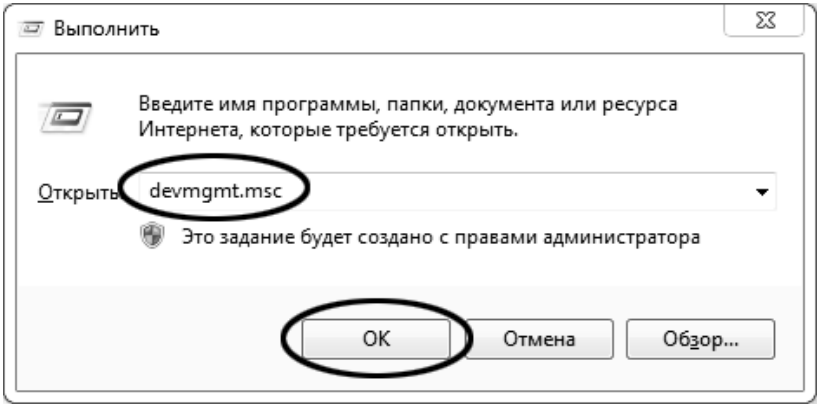

Рисунок 10 – Окно программы «Выполнить»

A.2.2 В текстовом поле набрать «devmgmt.msc» и нажать [OK] – откроется окно диспетчера устройств, показанное на рисунке 11.

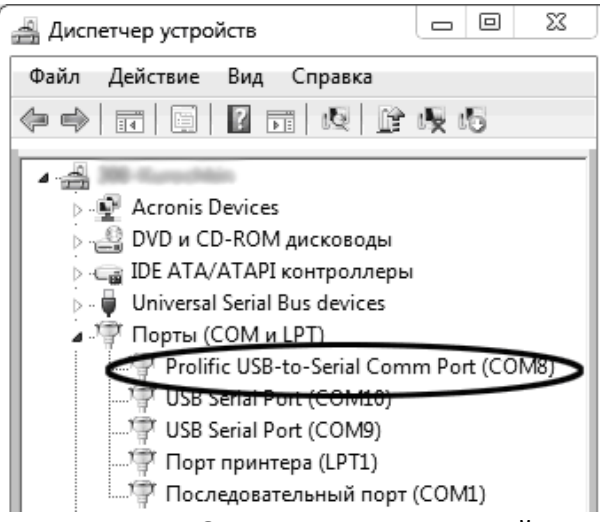

Рисунок 11 – Окно «Диспетчер устройств»

А.2.3 В разделе «Порты (COM и LPT)» найти номер порта, к которому подключен кабель: в случае преобразователя TRENDnet TU-S9 порт будет называться «Profilic USB-to-Serial Comm Port (COMX)», где COMX – искомый номер порта. При отключении преобразователя от разъёма USB порт пропадёт из списка устройств, при подключении появится вновь. Следует всегда подключать преобразователь в один и тот же порт USB, так как в противном случае меняется номер порта и настройку придётся выполнить повторно.

Если компьютер оборудован портом RS-232 и аппарат подключается без преобразователя USB — RS-232, определить номер порта можно только опытным путём, настраивая программу

последовательно на все порты «СОМ» из списка устройств (в названии порта не должно присутствовать «USB»).

#### А.З Настройка подключения

A.3.1 Запустить программу «PuTTY», задать настройки на вкладке «Session > Logging», показанной на рисунке 12.

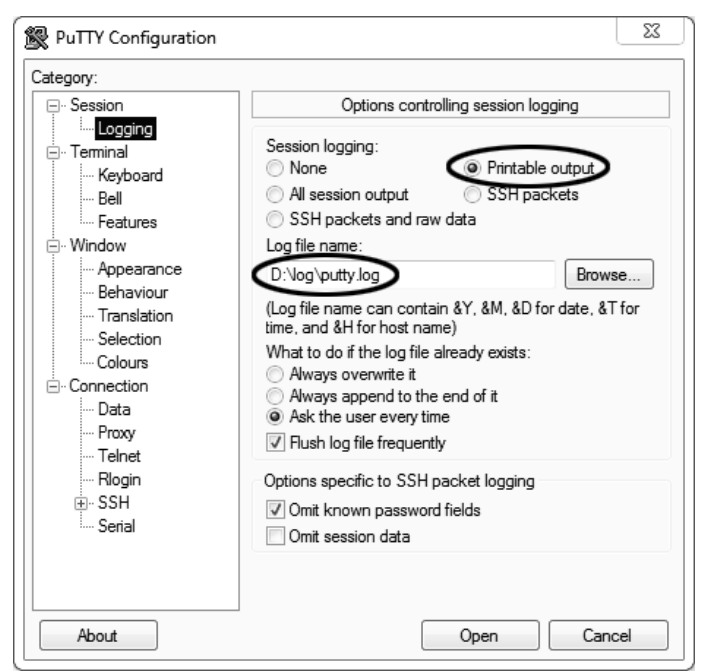

Рисунок 12 – Окно вкладки «Session > Logging»

«D:\log\putty.log» – путь хранения данных, принятых с аппарата. Параметр может быть изменён при необходимости.

А.3.2 Задать настройки на вкладке «Terminal», показанной на рисунке 13.

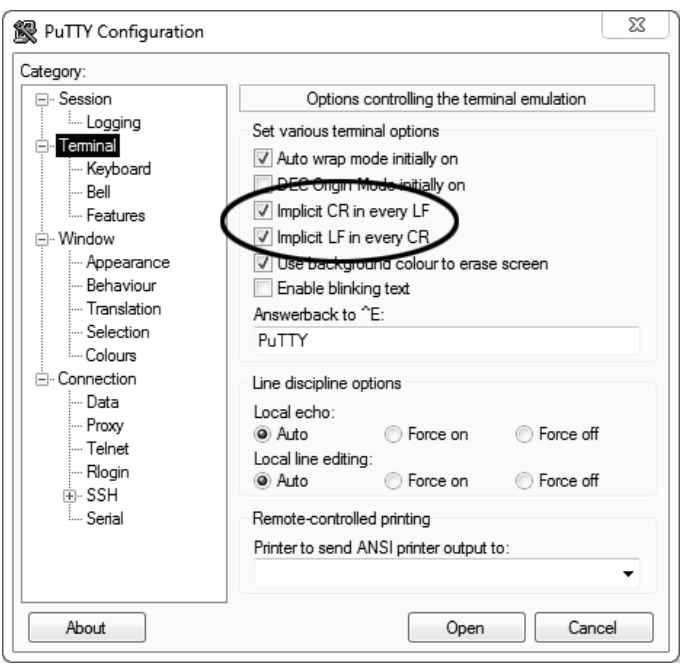

Рисунок 13 – Окно вкладки «Terminal»

А.3.3 Задать настройки на вкладке «Window», показанной на рисунке 14.

| egoly.                                                                                                    |                                                                                                    |                                                                                                    |
|----------------------------------------------------------------------------------------------------|----------------------------------------------------------------------------------------------------|----------------------------------------------------------------------------------------------------|
| Session                                                                                                    | Options c                                                                                                    | ontrolling PuTTY's window                                                                                         |
| ····· Logging                                                                                                    | Set the size of the w                                                                                                    | indow                                                                                                    |
| - Teminal<br>Keyboard                                                                                                    | Columns                                                                                                    | Rows                                                                                                    |
| Bell                                                                                                    | (120)                                                                                                    | 24                                                                                                    |
| Features     Features     Window     Appearance     Behaviour     Translation     Selection     Colours     Connection     Data     Proxy     Telnet     Riogin     SSH     SSH     Serial | When window is res<br>Change the num<br>Change the size<br>Change font size<br>Forbid resizing co<br>Control the scrollbac                                                              | i <u>z</u> ed:<br>ber of rows and columns<br>of the font<br>: only when maximised<br>ompletely<br>k in the window |
|                                                                                                    | Lines of scrollback           Display scrollbar           Display scrollbar           Reset scrollback           Reset scrollback           Reset scrollback           Push erased text | 2000<br>in full screen mode<br>on keypress<br>on display activity<br>into scrollback                              |

Рисунок 14 – Окно вкладки «Window»

A.3.4 Задать настройки на вкладке «Window > Translation», показанной на рисунке 15.

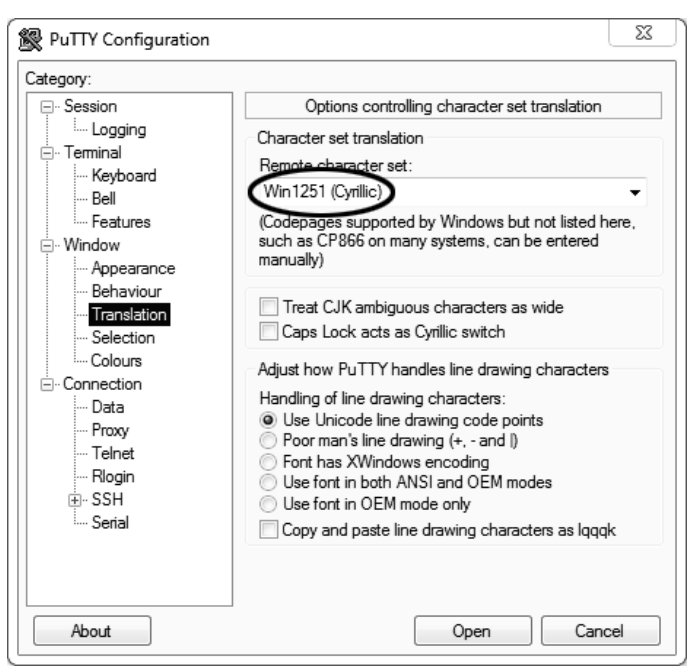

Рисунок 15 – Окно вкладки «Window > Translation»

A.3.5 Открыть вкладку «Connection > Serial», показанную на рисунке 16.

| 🕵 PuTTY Configuration                                                                                                    |                                                                                                    |                        | 23 |
|----------------------------------------------------------------------------------------------------|----------------------------------------------------------------------------------------------------|------------------------|----|
| Category:<br>                                                                                                    | Options controlling local<br>Select a serial line<br>Serial line to connect to<br>Configure the serial line<br>Speed (baud) | COM8                   |    |
| Appearance     Behaviour     Translation     Colours     Connection     Tota     Proxy     Telnet     Rlogin     SSH     SSH     Senal | Data bits<br>Stop bits<br>Parity<br>Flow control                                                                            | 8<br>1<br>None<br>None | •  |
| About                                                                                                    | Open                                                                                                    | Canc                   | el |

Рисунок 16 – Окно вкладки «Connection > Serial»

А.З.6 Указать номер порта, определённый ранее в п. А.2.3 (в примере это порт СОМ8).

A.3.7 Настроить остальные параметры соединения в соответствии с приведёнными в таблице 11. Таблица 11 – Параметры соединения

| Параметр | Speed | Data bits | Stop bits | Parity | Flow control |
|----------|-------|-----------|-----------|--------|--------------|
| Значение | 19200 | 8         | 1         | None   | None         |

А.3.8 Открыть вкладку «Session», показанную на рисунке 17.

| Reputty Configuration                                                                                                    |                                                                                                    | 23                                    |
|----------------------------------------------------------------------------------------------------|----------------------------------------------------------------------------------------------------|---------------------------------------|
| Category:                                                                                                    |                                                                                                    |                                       |
| Category:<br>Session<br>Logging<br>Logging<br>Keyboard<br>Features<br>Features<br> | Basic options for your PuTTY sess<br>Specify the destination you want to connect<br>Serial line S<br>COM8<br>Connection type:<br>Raw Telnet Rlogin SSH<br>Load, save or delete a stored session<br>Saved Sessions | ion<br>to<br>Speed<br>19200<br>Serial |
|                                                                                                    | Close window on exit:<br>Always Never Only on clear                                                                                                    | Save<br>Delete                        |
| About                                                                                                    | Open                                                                                                    | Cancel                                |

Рисунок 17 – Окно вкладки «Session»

- А.3.9 Выбрать тип подключения «Serial», дать название соединению в соответствии с номером порта и скоростью передачи данных (в данном примере это «COM\_8\_19200») и нажать кнопку [Save].
- А.3.10 Закрыть программу «PuTTY».
- A.3.11 В свободной области рабочего стола нажать правую кнопку мыши, в контекстном меню выбрать пункт «Создать > Ярлык», показанный на рисунке 18.

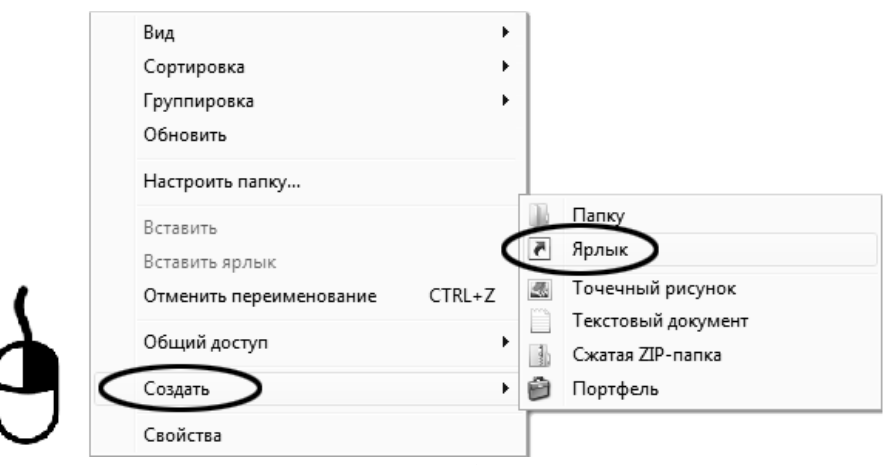

Рисунок 18 – Контекстное меню рабочего стола: создание ярлыка

Откроется диалоговое окно, показанное на рисунке 19.

|                                        |                                               | 2227 2221 422                     |                  |               |
|----------------------------------------|-----------------------------------------------|-----------------------------------|------------------|---------------|
| для какого эле                         | емента нужно со                               | здать ярлык:                      |                  |               |
| Этот мастер помог<br>файлы, папки, ком | гает создать ярлык, ук<br>ипьютеры или адреса | азывающий на лока<br>в Интернете. | альные или сетев | ые программы, |
| Укажи <del>те располо</del> ж          | сение объекта:                                |                                   | <u> </u>         |               |
| "C:\Program Files                      | (x86)\PuTTY\putty.exe                         | " -load "COM_8_1920               |                  | Обзор         |
| Для продолжения                        | нажмите кнопку "Дал                           | iee".                             |                  |               |
|                                        |                                               |                                   |                  |               |
|                                        |                                               |                                   |                  |               |
|                                        |                                               |                                   |                  |               |

Рисунок 19 – Окно мастера «Создание ярлыка»

- А.3.12 В текстовом поле набрать путь к расположению программы и через пробел параметр «-load "COM\_8\_19200"», где «COM\_8\_19200» – название соединения, сохранённого при настройке программы «PuTTY». Название соединения должно быть заключено в кавычки. Если в пути расположения программы есть пробелы, то путь также необходимо заключить в кавычки. В данном примере в текстовом поле введено значение «"C:\Program Files (x86)\PuTTY\putty.exe" -load "COM\_8\_19200"».
- А.3.13 Нажать [Далее] откроется окно, показанное на рисунке 20.

| [ |                                               | 23     |
|---|-----------------------------------------------|--------|
| G | <u>л</u> Создать ярлык                        |        |
|   | Как назвать ярлык?                            |        |
|   | Въедите имя ярлыка.                           |        |
|   | терминал                                      |        |
|   | Чтобы создать ярлык, нажмите кнопку "Готово". |        |
|   | Готово                                        | Отмена |

Рисунок 20 – Окно мастера «Создание ярлыка»

- A.3.14 В текстовом поле ввести название ярлыка, удобное для дальнейшего применения. В данном примере дано название «терминал».
- А.3.15 Нажать [Готово] для завершения настройки ярлыка.

#### А.4 Использование терминала

A.4.1 Теперь программа PuTTY может быть запущена двойным щелчком по ярлыку. Окно запущенной программы показано на рисунке 21.

| PuTTY |  | 23 |
|-------|--|----|
|       |  | ~  |
|       |  |    |
|       |  |    |
|       |  |    |

А.4.2 При подключении аппарата и запуске передачи в открывшемся окне будут выводиться принимаемые данные. Они автоматически сохраняются в файл, указанный при настройке соединения. Для завершения приёма данных закрыть программу PuTTY кнопкой [x], расположенной в правом верхнем углу окна.

По вопросам продаж и поддержки обращайтесь:

Алматы (7273)495-231 Ангарск (3955)60-70-56 Архангельск (8182)63-90-72 Астрахань (8512)99-46-04 Барнаул (3852)73-04-60 Белгород (4722)40-23-64 Благовещенск (4162)22-76-07 Брянск (4832)59-03-52 Владивосток (423)249-28-31 Владикавказ (8672)28-90-48 Владимир (4922)49-43-18 Волгоград (844)278-03-48 Вологда (8172)26-41-59 Воронеж (473)204-51-73 Екатеринбург (343)384-55-89 Иваново (4932)77-34-06 Ижевск (3412)26-03-58 Иркутск (395)279-98-46 Казань (843)206-01-48

Калининград (4012)72-03-81 Калуга (4842)92-23-67 Кемерово (3842)65-04-62 Киров (8332)68-02-04 Коломна (4966)23-41-49 Кострома (4942)77-07-48 Краснодар (861)203-40-90 Красноярск (391)204-63-61 Курск (4712)77-13-04 Курган (3522)50-90-47 Липецк (4742)52-20-81 Магнитогорск (3519)55-03-13 Москва (495)268-04-70 Мурманск (8152)59-64-93 Набережные Челны (8552)20-53-41 Нижний Новгород (831)429-08-12 Новокузнецк (3843)20-46-81 Ноябрьск (3496)41-32-12 Новосибирск (383)227-86-73

Омск (3812)21-46-40 Орел (4862)44-53-42 Оренбург (3532)37-68-04 Пенза (8412)22-31-16 Петрозаводск (8142)55-98-37 Псков (8112)59-10-37 Пермь (342)205-81-47 Ростов-на-Дону (863)308-18-15 Рязань (4912)46-61-64 Самара (846)206-03-16 Саранск (8342)22-96-24 Санкт-Петербург (812)309-46-40 Саратов (845)249-38-78 Севастополь (8692)22-31-93 Симферополь (3652)67-13-56 Смоленск (4812)29-41-54 Сочи (862)225-72-31 Ставрополь (8652)20-65-13 Сургут (3462)77-98-35

Сыктывкар (8212)25-95-17 Тамбов (4752)50-40-97 Тверь (4822)63-31-35 Тольятти (8482)63-91-07 Томск (3822)98-41-53 Тула (4872)33-79-87 Тюмень (3452)66-21-18 Ульяновск (8422)24-23-59 Улан-Удэ (3012)59-97-51 Уфа (347)229-48-12 Хабаровск (4212)92-98-04 Чебоксары (8352)28-53-07 Челябинск (351)202-03-61 Череповец (8202)49-02-64 Чита (3022)38-34-83 Якутск (4112)23-90-97 Ярославль (4852)69-52-93

Россия +7(495)268-04-70

Казахстан +7(7172)727-132

Киргизия +996(312)96-26-47